## **BEIRATKOZÁSI TUDNIVALÓK**

#### Kedves «Nyomtatási\_név»!

Ön felvételt nyert a Szent István Egyetem Gazdaság- és Társadalomtudományi Kar valamelyik felsőoktatási/alap/mesterképzéseinek egyikére, melyhez ezúton is gratulálunk!

#### Neptun kódját, beiratkozásának időpontját és helyszínét postai úton levélben megküldtük.

Az alábbiakban a Neptun tanulmányi rendszerbe való belépéshez szükséges rövid útmutatót olvashatja. A tanulmányaival kapcsolatos adminisztrációt Interneten keresztül bárhonnan a világból elvégezheti az alábbi linken: <u>http://neptun.szie.hu/</u>

A belépéshez írja be Neptun azonosítóját és jelszavát!

Alapértelmezett jelszava: "Ne" karakterek után születési dátuma ÉÉÉÉHHNN formátumban. (Például: Ne19950820)

Ezt a jelszót az első belépéskor meg kell változtatnia (A fenti jelszó beírását követően kétszer egymás után be kell gépelnie az új jelszót.)! Amennyiben korábbi években hallgatónk volt, jelszava maradt az Ön által beállított.

Amire a Neptunt elsősorban használni fogja: beiratkozás (szak, szakirány), tantárgyfelvétel (mintatanterv alapján), tanulmányaival kapcsolatos pénzügyek intézése, vizsgára jelentkezés, érdemjegyek, tanulmányi előrehaladás megtekintése.

Az időbeosztás szerinti regisztrációs és tárgyfelvételi időszakban a Neptunban minden félévben:

- be kell iratkozni az Ügyintézés/Beiratkozás/Bejelentkezés felületen az adott félév kiválasztását követően a "+" (Lehetőségek) opción belül a Beiratkozást kiválasztva, majd a Nyilatkozat - félév státuszáról ablakban az aktív vagy passzív lehetőség megjelölése után a Nyilatkozom gombra kattintva.
- fel kell venni az 1. szemeszteres tantárgyakat a Tárgyak/Tárgyfelvétel felületen az adott félév és a tárgytípus (mintatanterv tárgyai) kiválasztását követően a Tárgyak listázása gombra majd a Felvesz gombra kattintva.

#### Órarendjét beiratkozás és tárgyfelvétel után Neptun személyes oldalán láthatja (Tanulmányok/Órarend).

### A BEIRATKOZÁSRA SZÍVESKEDJEN MAGÁVAL HOZNI:

(Ezek hiányában nem iratkozhat be és elveszíti felvett státuszát is, azaz nem keletkezik hallgatói jogviszonya! Ha Ön mesterszakra nyert felvételt, és még nem indította el krediteljárási kérelmét, ezt haladéktalanul tegye meg a Kari Titkárságon: <u>http://gtk.szie.hu/kreditelismeres</u>)

az aláírt beiratkozási lapot, kitöltött és aláírt képzési szerződést (csak önköltséges hallgatók!) két példányban.
Ezen nyomtatványokat Neptun személyes oldalán az Információ – Általános nyomtatványok – Beiratkozási lap / Képzési szerződés önköltséges képzésben – sor végén "+" jelre kattintva Lehetőségek - Nyomtatás menüpont alatt érheti el.

A beiratkozási lap egyes részei automatikusan kitöltésre kerülnek (személyi rész, a képzésre és a nyelvvizsgára vonatkozó adatok), míg mások hiányoznak. A hiányzó részeket nyomtatás előtt a Neptunban fel kell tölteni az alábbiak szerint:

- 1. Saját adatok/Személyes adatok menü, Adatmódosítás gomb
  - Családi állapot
  - TAJ szám
  - Nemzetközi TAJ szám
  - Adóazonosító
- 2. Saját adatok/Elérhetőségek menü Új e-mail, új cím, új telefonszám megadása
- 3. Pénzügyek/Beállítások menü Új bankszámlaszám felvitele

Kérjük, mielőtt kinyomtatná a beiratkozási lapot, szíveskedjen a meglévő adatok helyességét leellenőrizni és a hiányzó részeket kitölteni. (A Szent István Egyetem Hallgató juttatási és térítési Szabályzata szerint "Bármilyen évközi tanulmányi és adatszolgáltatási kötelezettség határidőn túl teljesítése 2500 Ft késedelmi díjat von maga után.)

- **nyelvvizsga** bizonyítványának másolati példányát;
- 1 db 35×45 mm-es **igazolványképet** (A fénykép hátoldalán tüntesse fel nevét és születési adatait!);
- személyi igazolvány, bankszámla száma, hallgatói azonosító kártya (11 jegyű szám, OM azonosító), adóazonosító kártya, TAJ kártya másolatait (lehet többet egy lapra másolni!);
- <u>felsőoktatási szakképzéses, alapszakos hallgató esetében</u>: érettségi bizonyítványának másolatát, melynek alapján felvételt nyert;

- <u>mesterszakos hallgató esetében</u>: felsőoktatásban szerzett **eredeti oklevelét és másolatát,** amely alapján felvételt nyert, valamint **kreditelismerési határozatát** és annak másolatát (amennyiben ez Önnek elő volt írva);
- fogyatékkal élő hallgató esetében a tanúsító igazolás másolatát.

# Önköltség befizetésének menete:

Önköltséges hallgatóink költségtérítése a Neptun rendszerben kiírásra kerül. Az önköltség befizetési határideje: 2019. szeptember 15.

Ha az önköltség megadott határidőig nem kerül befizetésre, a határidő lejárta után késedelmi díj kerül kiírásra (2500.-Ft/hét).

Az önköltséget az alábbiak szerint kell befizetni:

- 1. Banki átutalás
- 2. Befizetés a Neptunban

A befizetett összeg az átutalási megbízás leadása után bankoktól függően kb. 3-5 munkanap után kerül egyéni virtuális gyűjtőszámlájára. Virtuális gyűjtőszámláról való befizetés Neptun személyes oldalán az alábbiak szerint történik: *Pénzügyek - Befizetés - Félévek kiválasztása - Tételek listázása - a befizetendő tétel sorában a Befizet négyzet bejelölése - Tovább gomb - a felugró ablak elolvasása, majd az OK gomb megnyomása - Virtuális gyűjtőszámlás befizetés bejelölése (automatikusan ez van bejelölve) - Befizet gomb megnyomása.* 

## Magánszemélyként történő befizetés:

Jogosult neve: Szent István Egyetem

Jogosult bankszámla száma: 10032000-00282826-01120008

Az átutalás közlemény rovatának kötelező tartalma: NK-XXXXXX Hallgató neve

(ahol "NK-" után XXXXXX a Hallgató Neptun kódja, a név pedig a Hallgató Neptunban nyilvántartott neve).

Ha a hallgató a saját nevére kér számlát, a számlát a Neptun rendszer automatikusan elkészíti.

A számla Neptun Web felületen a *Pénzügyek --> Számlák* menüpontban található meg.

### Céges számla esetén kérjük, az alábbi lépéseket kövesse:

### FONTOS, hogy ha a hallgató céges számlát kér, akkor az utalás a központi bankszámla számra kell, hogy történjen.

### A központi fő számlaszám: 10032000-00282826-00000000 (MÁK)

Kérjük az utalás során a **közlemény rovatban** feltétlenül tüntessék fel az elkészült számla **"egyéb adatok"** részénél kért szöveget. **MINTA**: +NEP+2019/SZÁMLASZÁM+NEPTUNKÓD

Amennyiben <u>költségtérítési díját cég fogja kifizetni</u>, a befizetés csak számla alapján történhet. Saját hallgatói Neptun web felületén **be tudja állítani a költségtérítési díj befizetőjét (ezt szeptember 25-ig kérjük megtenni, ellenkező esetben** saját nevére generálódik a számla), majd a Számlák menüpontban tudja kinyomtatni az elkészült céges számlát.

Korábban felvitt partner szervezetek ellenőrzése a Pénzügyek – Beállítások - Szervezetek menüpont alatt lehetséges.

Új partner szervezet felvitelére: a *Pénzügyek - Beállítások - Szervezetek* "Új saját szervezet" "új saját szervezet felvétele" gombra kattintva van lehetőség.

A befizető hozzárendelése az adott kiírt tételhez pl. "Önköltségi díj 2019/20/1" a *Pénzügyek - Befizetés* menüpontban lehetséges.

- A befizetendő kiírt tételek sor végén a "+" gombra kell kattintani, a felugró menüben a
- Befizetőt kiválasztani, befizető típusánál pedig a Szervezetet.
- Jelölje be az "átutalásos számlát kérek" négyzetet,

majd kattintson a mentés gombra. A mentés gomb hatására az elektronikus számla azonnal elkészül.

A generált számlát a Pénzügyek - Számlák menüpontban lehet kinyomtatni.

A felületen elkészült elektronikus számla csak Fülöp Melinda Zsófiától e-mailben kérve (Fulop.Melinda@fh.szie.hu) módosítható.

Amennyiben az Önköltségi díjának egy részét állja a cég, lehetősége van a kiírt tétel megosztására az alábbi módon:

Pénzügyek menü - Befizetés menüpont

- Ki kell választani az adott félévet, és rá kell kattintani a "Listázás" gombra, hogy megjelenjen a befizetendő tételek sora.
- Az adott sor végén "+" jelre kattintva a felugró ablakból kiválasztható a Megosztás lehetőség.
- Meg kell adni az első és második részösszeget, amelyekre a rendszer fel fogja bontani az eredeti kiírást.
- Megosztás után minden részkiírásnál külön megadandó a befizető személye.

Felhívjuk figyelmét, hogy a kiírt tétel megosztása nem minősül részletfizetésnek.

## Önköltséggel kapcsolatos kedvezmények:

Önköltségi díj befizetési kötelezettséggel kapcsolatos részletfizetés, mentességek és kedvezmény kérelmek leadásának időszaka a 2019/2020. tanév első félévében 2019.08.26 - 2019.09.15.

A kedvezmények leadására további lehetőség nem lesz, papíralapú kérelmet az önköltségre vonatkozó kedvezménnyel kapcsolatban a Tanulmányi Osztály nem fogad el! Céges számla igénylés mellett kérelem nem adható be! Amennyiben diákhitelt igényelt kérjük, hogy halasztási vagy részletfizetési kérvényt semmiképpen ne adjon be!

#### Az önköltségre/költségtérítésre csak egy típusú kérelem adható be!

A kérvény leadása a kiírt önköltség megjelenése után az alábbiak szerint lehetséges:

A *Pénzügyek / Befizetés / Kiírt tételek* menüpontban a pénzügyi kiírás sorának végén található egy + jel, melyre kattintva elérhető a *Kérvény leadása* opció. Az itt felugró ablakban megjelennek a kérvények, melyek közül egy adható be.

1. A Hallgatói juttatási és térítési Szabályzat 10. § (5) értelmében a hallgató indokolt esetben, szociális körülményeire tekintettel, a befizetési határidő előtt félévenként egy alkalommal a Neptun tanulmányi rendszeren keresztül benyújtott kérelmében kérheti az esedékes önköltség befizetésének elhalasztását, részletfizetését valamint mérséklését.

<u>Szociális indokkal ellátott, szociális indokot alátámasztó dokumentummal igazolt</u> kérelmét **2019.09.15. 24:00**ig szíveskedjen benyújtani (csak elektronikus kérelmet fogadunk el).

Tájékoztatom, hogy részletfizetési kérelem esetén az első részlet befizetési határideje várhatóan **2019.09. 30-a** lesz. Ennek megfelelően tervezze a befizetés ütemezését.

A leadott kérvény állapota és majd a döntés az Ügyintézés / Kérvények / Leadott kérvények fülön lesz megtekinthető.

Az önköltséggel kapcsolatos kérelmek elbírálási ideje alatt a befizetési kötelezettség határideje automatikusan módosul, mely a neptunban látható!

# Önköltség Diákhitelből:

A Diákhitel-1 engedményezési adatlapot az önköltség megjelenése után a Neptunból az alábbiak szerint lehet kinyomtatni:

- 1. a Neptunban kiírásra kerül a befizetendő összeg (aktív tétel)
- 2. a Hallgató saját felületén a Pénzügyek/Befizetés felületen kiválasztja a kiírt aktív tételt, és megnyomja a DIÁKHITEL1 gombot.
- 3. kinyomtatja 3 példányban a keletkezett engedményezési adatlapot, kitölti a hiányzó adatokat, aláírja és **2019.** szeptember 10-ig leadja a Tanulmányi Osztályon.

A **Diákhitel-2** szerződéssel rendelkező hallgatónak a Neptun rendszerben a Pénzügyek/Beállítás felületen a Diákhitel2 fülön **fel kell tölteni a szerződésszámot,** mellyel megerősíti a hitel igénybevételét. Ezt csak egyszer kell beírni, de **minden félévben** meg kell tennie a következőt:

- 1. a Neptunban kiírásra kerül a befizetendő összeg (aktív tétel)
- 2. a Hallgató saját felületén a Pénzügyek/Befizetés felületen kiválasztja a kiírt aktív tételt, a "+" jel (Lehetőségek) / Diákhitel 2-re kattint és a "Rendben" gombbal elmenti. Ezzel jelzi, hogy az **adott félévben** valóban Diákhitel2-vel kívánja rendezni a kiírt önköltséget.

## Egyéb információk:

Tanulmányi ügyintézőjének nevét a neptunban (*Tanulmányok/ Képzésadatok/Ügyintéző*), elérhetőségét a SZIE telefonkönyvben (<u>http://telefonkonyv.szie.hu/</u>) találja.

### Fontosabb linkek:

**2011. évi CCIV. törvény - a nemzeti felsőoktatásról:** <u>http://net.jogtar.hu/jr/gen/hjegy\_doc.cgi?docid=A1100204.TV</u> **Tanulmányi és vizsgaszabályzat** valamint a **Hallgatói juttatási és térítési Szabályzat:** https://szie.hu/Hallgatoknak/Vizsgaszabalyzat

Tájékoztató az állami ösztöndíjas képzésről: <u>http://oig.szie.hu/Tajekoztatas\_allami\_osztondijas\_kepzesrol</u> A tanév időbeosztása: <u>http://gtk.szie.hu/hallgatoknak/tanulmanyi-tajekoztato</u>

Neptun hallgatói felhasználói segédlet: <u>https://web1.neptun.szie.hu/hallgato/login.aspx</u> letölthető dokumentumok között Diákigazolvánnyal kapcsolatos információk: <u>https://web1.neptun.szie.hu/hallgato/login.aspx</u> letölthető dokumentumok között.

Térítések befizetésének menete: <u>https://web2.neptun.szie.hu/hallgato/login.aspx</u> letölthető dokumentumok között Oktatók elérhetősége: <u>http://telefonkonyv.szie.hu/</u>

Egyéb információ: https://szie.hu/, http://www.gtk.szie.hu/

2019. július 24.

Tanulmányi Osztály